## 在 IEHP 會員入口網站自己註冊

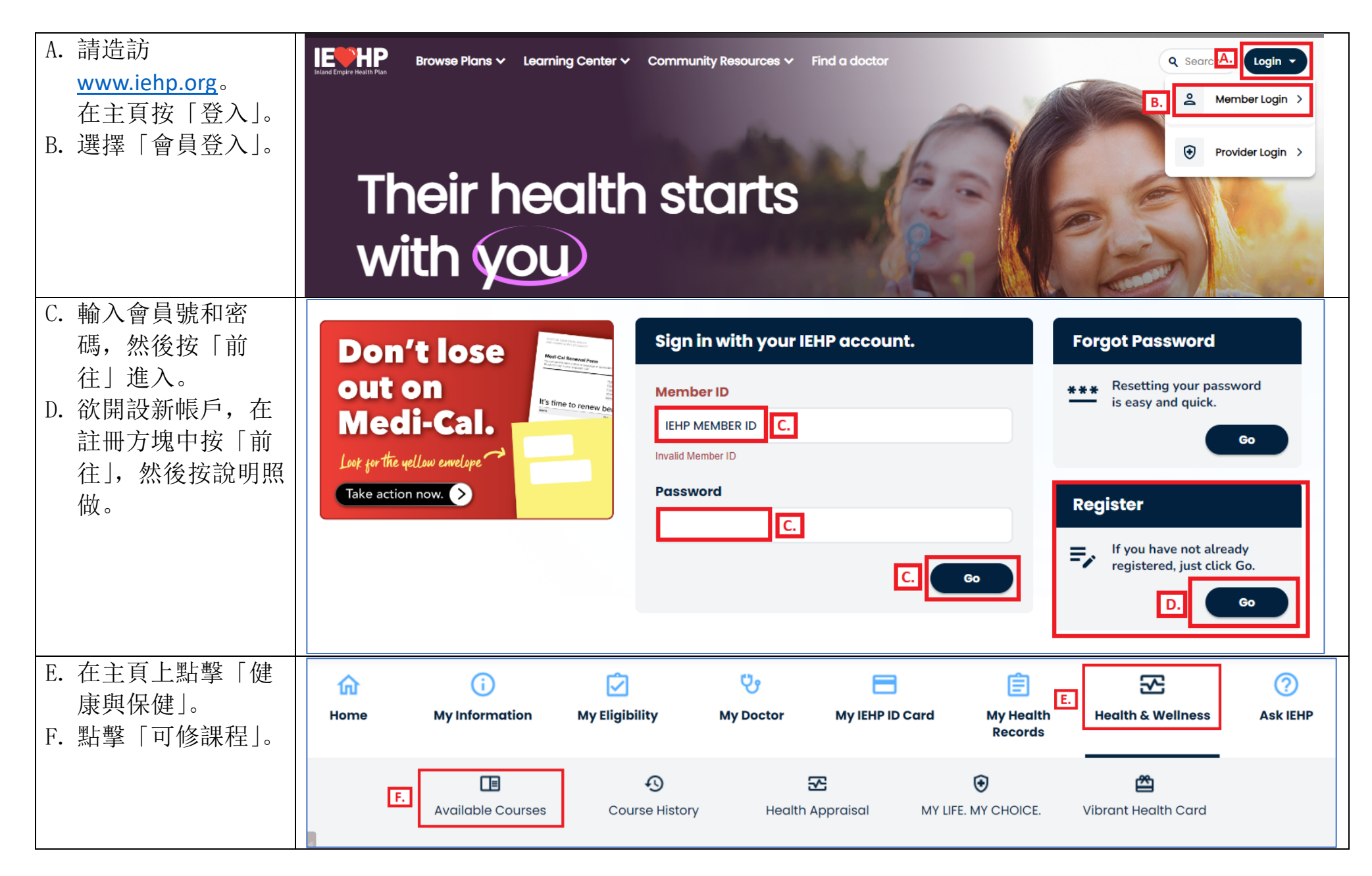

## 在 IEHP 會員入口網站自己註冊

| G. 選擇類別查看課程/<br>材料主題。 | Available Courses<br>IEHP offers health education activities designed to help you stay healthy. Simply click on the tabs below for activity<br>details and to enroll. |  |  |  |  |  |  |  |  |
|-----------------------|----------------------------------------------------------------------------------------------------|--|--|--|--|--|--|--|--|
|                       | Early Childhood Healthy Living                                                                                                    |  |  |  |  |  |  |  |  |
|                       | G. Managing Illness Men's Health                                                                                                    |  |  |  |  |  |  |  |  |
|                       | Perinatal Health Senior Health                                                                                                    |  |  |  |  |  |  |  |  |
|                       | Teen Health Weight Management                                                                                                    |  |  |  |  |  |  |  |  |
| H. 按 > 鍵查看該主題         | < Back to Available Courses                                                                                                    |  |  |  |  |  |  |  |  |
| 課程表。                  | Available Courses: Managing Illness                                                                                                    |  |  |  |  |  |  |  |  |
|                       | IEHP offers health education activities designed to help you stay healthy. Simply click on the tabs below for activity details and to enroll.                         |  |  |  |  |  |  |  |  |
|                       | Breathe Well, Live Well #1: Understand Your Asthma                                                                                                    |  |  |  |  |  |  |  |  |
|                       | Breathe Well, Live Well #2: Control Your Asthma                                                                                                    |  |  |  |  |  |  |  |  |

## 在 IEHP 會員入口網站自己註冊

|                   |                                                                                                    | -                                                                                                    |                                                                                                    |                                                                             |           |            |            |  |  |  |
|-------------------|----------------------------------------------------------------------------------------------------|----------------------------------------------------------------------------------------------------|----------------------------------------------------------------------------------------------------|-----------------------------------------------------------------------------|-----------|------------|------------|--|--|--|
| I. 查看課程日期、時       | Breathe Well, Live Well #1: Understand Your Asthma                                                                                                    |                                                                                                    |                                                                                                    |                                                                             |           |            |            |  |  |  |
| 間、地點和語言。          | 、地點和語言。 Find out what happens in the lungs when asthma symptoms start, learn about asthma triggers, and how to avoid                                                                                                    |                                                                                                    |                                                                                                    |                                                                             |           |            |            |  |  |  |
| 點選「註冊」。           |                                                                                                    |                                                                                                    |                                                                                                    |                                                                             |           |            |            |  |  |  |
|                   | Course                                                                                                    | Date                                                                                                    | Time                                                                                                   | Location                                                                    | Available | Language   | Request I. |  |  |  |
|                   | Name                                                                                                    |                                                                                                    |                                                                                                    |                                                                             | Seats     |            |            |  |  |  |
|                   | Breathe Well,<br>Live Well #1:<br>Understand<br>Your Asthma                                                                                                    | 01/09/2024                                                                                                    | 4:00 PM<br>- 5:00<br>PM                                                                                | <u>Mead Valley</u><br><u>Family Resource</u><br><u>Center - Room</u><br>215 | 35 of 36  | English 1. | Register   |  |  |  |
|                   | Breathe Well,<br>Live Well #1:<br>Understand<br>Your Asthma                                                                                                    | 01/09/2024                                                                                                    | 4:00 PM<br>- 5:00<br>PM                                                                                | <u>IEHP Community</u><br><u>Resource Center</u><br><u>- RIV - Victoria</u>  | 29 of 30  | Spanish    | Register   |  |  |  |
| J. 填表後點擊「提        | Course Registe                                                                                                    | er                                                                                                    |                                                                                                    |                                                                             |           |            |            |  |  |  |
| 交」。               |                                                                                                    |                                                                                                    |                                                                                                    |                                                                             |           |            |            |  |  |  |
|                   | Breathe Well, Live Well #1: Understand Your<br>Asthma<br>1/9/2024<br>Language: English<br>Ocurse Options<br>This course is offered in English. You may request an interpreter to attend the class<br>with you, IEHP needs at least 5 business days to schedule an interpreter.<br>Interpreter Language (Optional) |                                                                                                    |                                                                                                    |                                                                             |           |            |            |  |  |  |
| J. 填表後點擊「提<br>交」。 | Course Registe<br>Breathe Well,<br>Course Options<br>This course is offered in En<br>with you, IEHP needs at lea<br>Interpreter Language (Option<br>Additional Person<br>(If primary person is under<br>+ Add Attendant                                                                                           | F I Live Well #11<br>Asthma<br>1/9/2024 Language: En Iglish. You may request<br>st 5 business days to sonal) On the age of 18, add at let | : Understar<br>1<br>Iglish<br>t an interpreter to a<br>schedule an interpreter to<br>ast one parent/gu | attend the class<br>reter.                                                  |           |            |            |  |  |  |